# Configuración de IP Source Guard en el RV34x Series Router

# Objetivo

Cuando un router no está protegido físicamente, la red se deja en una posición vulnerable. Para evitar el acceso no autorizado a la red a través de la desconexión de un cable Ethernet de un dispositivo de red y la recuperación, es importante registrar una lista de hosts permitidos para conectarse directamente al router con sus respectivas direcciones IP y MAC.

IP Source Guard permite a un administrador proteger físicamente los puertos mediante el enlace de direcciones IP y direcciones MAC.

El objetivo de este artículo es mostrarle cómo configurar IP Source Guard en el RV34x Series Router.

## **Dispositivos aplicables**

• Serie RV34x

### Versión del software

• 1.0.00.33

### **Configurar IP Source Guard**

Paso 1. Inicie sesión en la utilidad basada en Web y elija Security > IP Source Guard.

|   | Getting Started            |
|---|----------------------------|
| • | Status and Statistics      |
| • | Administration             |
| • | System Configuration       |
| ► | WAN                        |
| • | QoS                        |
| • | LAN                        |
| • | Routing                    |
| • | Firewall                   |
| • | VPN                        |
| ٣ | Security                   |
|   | Application Control Wizard |
|   | Application Control        |
|   | Web Filtering              |
|   | Content Filtering          |
|   | IP Source Guard            |

Paso 2. Marque la casilla de verificación **EnableIP Source Guard** para habilitar la función. Esta función está desactivada de forma predeterminada.

**Nota:** Aparecerá una línea de texto rojo en el panel de área IP Source Guard para informarle de que al activar IP Source Guard y Block Unknown MAC Address se bloquearán todos los hosts LAN excepto los agregados en la tabla de enlace.

IP Source Guard Notice: Enabling IP Source Guard/Block Unknown MAC address will block all the LAN Hosts except the ones added in the binding table.

| a made binding table (m   | ax Entry Number: 45, C               | urrent Entry Numb | er: 0) |
|---------------------------|--------------------------------------|-------------------|--------|
| Static IPv4 Address       |                                      | MAC Address       |        |
|                           |                                      |                   |        |
| Add Edit                  | Delete                               |                   |        |
|                           |                                      |                   |        |
|                           |                                      |                   |        |
|                           |                                      |                   |        |
| ICP Lease Table (Static D | HCP & Dynamic lease f                | rom DHCP server)  |        |
| ICP Lease Table (Static D | HCP & Dynamic lease f<br>MAC Address | rom DHCP server)  | Action |

Paso 3. (Opcional) Marque la casilla de verificación Block Unknown MAC Address (Bloquear dirección MAC desconocida) para bloquear cualquier host que intente conectarse a la red a través de un puerto. Esta función está desactivada de forma predeterminada.

| IP Source Guard Notice: Enabling IP Source Guard/Block Unknown MAC address will block all the LAN Hosts except the ones added in the binding table. |                         |                             |  |  |  |
|----------------------------------------------------------------------------------------------------|-------------------------|-----------------------------|--|--|--|
| Enable IP Source Guard     Block Unknown MAC Address                                                                                                |                         |                             |  |  |  |
| IP & MAC Binding Table (Max Entr                                                                                                    | y Number: 45, Current I | Entry Number: 0)            |  |  |  |
| Static IPv4 Address                                                                                                    | M                       | IAC Address                 |  |  |  |
|                                                                                                    |                         |                             |  |  |  |
| Add Edit                                                                                                    | Delete                  |                             |  |  |  |
| -                                                                                                    |                         |                             |  |  |  |
|                                                                                                    |                         |                             |  |  |  |
| DHCP Lease Table (Static DHCP &                                                                                                    | Dynamic lease from DI   | HCP server)                 |  |  |  |
| IPv4 Address                                                                                                    | MAC Address             | Action                      |  |  |  |
| 192.168.1.106                                                                                                    | 80:e8:6f:0a:5d:ee       | Add to IP&MAC Binding Table |  |  |  |
|                                                                                                    |                         |                             |  |  |  |
| Apply Cancel                                                                                                    |                         |                             |  |  |  |
| Paso 4. Haga clic en Apply (Aplicar).                                                                                                    |                         |                             |  |  |  |

IP Source Guard Notice: Enabling IP Source Guard/Block Unknown MAC address will block all the LAN Hosts except the ones added in the binding table.

| P & MAC Binding Table (  | Max Entry Number: 45, C                  | urrent Entry Numbe | r: 0)                       |
|--------------------------|------------------------------------------|--------------------|-----------------------------|
| Static IPv4 Address      |                                          | MAC Address        |                             |
|                          |                                          |                    |                             |
| Add Edit                 | Delete                                   |                    |                             |
|                          |                                          |                    |                             |
|                          |                                          |                    |                             |
| NHCP Lassa Tabla (Static | DHCP & Dynamic lease                     |                    |                             |
| Pv4 Address              | MAC Address                              | nom brior server)  | Action                      |
| 102 169 1 106            | 80:e8:6f:0a:5d:                          | 20                 | Add to IDSMAC Binding Table |
|                          | 00.00.01.00.00.00.00.00.00.00.00.00.00.0 | 5 <b>6</b>         | Add to IPAMAC binding Table |

Paso 5. En la Tabla de enlace IP y MAC, haga clic en **Agregar** para crear una entrada para enlazar una dirección IP y una dirección MAC asignadas estáticamente.

Nota: Se puede crear un máximo de 45 entradas.

| IP Source Guard Notice: Enabling IP Source Guard/Block Unknown MAC address will block all the LAN Hosts except the ones added in the binding table. |                    |              |                             |  |  |  |
|----------------------------------------------------------------------------------------------------|--------------------|--------------|-----------------------------|--|--|--|
| <ul> <li>Enable IP Source Guard</li> <li>Block Unknown MAC Address</li> </ul>                                                                       |                    |              |                             |  |  |  |
| IP & MAC Binding Table (Max Entry Number: 45, Current Entry Number: 0)                                                                              |                    |              |                             |  |  |  |
| Static IPv4 Address                                                                                                    |                    | MAC Address  |                             |  |  |  |
| Add Edit                                                                                                    | Delete             |              |                             |  |  |  |
| DHCP Lease Table (Static DHCP &                                                                                                    | Dynamic lease from | DHCP server) |                             |  |  |  |
| IPv4 Address                                                                                                    | MAC Address        |              | Action                      |  |  |  |
| 192.168.1.106                                                                                                    | 80:e8:6f:0a:5d:ee  |              | Add to IP&MAC Binding Table |  |  |  |
| Apply Cancel                                                                                                    |                    |              |                             |  |  |  |

Paso 6. En el campo *Static IPv4 Address*, ingrese la dirección IP asignada estáticamente del host que se va a registrar en el router.

Nota: Para este ejemplo, se utiliza 192.168.1.122.

IP Source Guard Notice: Enabling IP Source Guard/Block Unknown MAC address will block all the LAN Hosts except the ones added in the binding table.

| Enable IP Source Guard<br>Block Unknown MAC Add | ress                       |                             |
|-------------------------------------------------|----------------------------|-----------------------------|
| IP & MAC Binding Table (M                       | Max Entry Number: 45, Curr | ent Entry Number: 1)        |
| Static IPv4 Address                             |                            | MAC Address                 |
| ☑ 192.168.1.122                                 |                            |                             |
| Add Edit                                        | Delete                     |                             |
| DHCP Lease Table (Static                        | DHCP & Dynamic lease from  | n DHCP server)              |
| IPv4 Address                                    | MAC Address                | Action                      |
| 192.168.1.106                                   | 80:e8:6f:0a:5d:ee          | Add to IP&MAC Binding Table |
| Apply Cancel                                    |                            |                             |

Paso 7. En el campo *MAC Address*, ingrese la dirección MAC del host asignado estáticamente para enlazar.

Nota: En este ejemplo, se utiliza 80:e8:6f:0a:d5:aa.

| IP Source Guard Notice<br>LAN Hosts except the ones add                                                                                                    | e: Enabling IP Source Guar<br>led in the binding table. | d/Block Unknown MAC address will block all the |  |  |
|----------------------------------------------------------------------------------------------------|---------------------------------------------------------|------------------------------------------------|--|--|
| <ul> <li>Enable IP Source Guard</li> <li>Block Unknown MAC Address</li> </ul>                                                                                                    |                                                         |                                                |  |  |
| IP & MAC Binding Table (Max E                                                                                                    | Entry Number: 45, Current Ent                           | ry Number: 1)                                  |  |  |
| Static IPv4 Address                                                                                                    |                                                         | MAC Address                                    |  |  |
| 192.168.1.122                                                                                                    |                                                         | 80:e8:6f:0a:d5:aa                              |  |  |
| Add Edit                                                                                                    | Delete                                                  |                                                |  |  |
| DHCP Lease Table (Static DHC                                                                                                    | P & Dynamic lease from DHC                              | P server)                                      |  |  |
| IPv4 Address                                                                                                    | MAC Address                                             | Action                                         |  |  |
| 192.168.1.106                                                                                                    | 80:e8:6f:0a:5d:ee                                       | Add to IP&MAC Binding Table                    |  |  |
| Apply Cancel<br>Paso 8. Haga clic en Apply (Aplicar).<br>P Source Guard Notice: Enabling IP Source Guard/Block Unknown MAC address will block all the<br>LAN Hosts except the ones added in the binding table.<br>C Enable IP Source Guard<br>Block Unknown MAC Address |                                                         |                                                |  |  |
| Static IPv4 Address                                                                                                    | ing Runber. 40, ourient En                              | MAC Address                                    |  |  |
| 192.168.1.122                                                                                                    |                                                         | 80:e8:6f:0a:d5:aa                              |  |  |
| Add Edit                                                                                                    | Delete                                                  |                                                |  |  |
| DHCP Lease Table (Static DHC                                                                                                    | P & Dynamic lease from DHC                              | P server)                                      |  |  |
| IPv4 Address                                                                                                    | MAC Address                                             | Action                                         |  |  |
| 192.168.1.106                                                                                                    | 80:e8:6f:0a:5d:ee                                       | Add to IP&MAC Binding Table                    |  |  |
| Apply Cancel                                                                                                    |                                                         |                                                |  |  |

Paso 9. (Opcional) Para enlazar un host con una dirección IP asignada dinámicamente a su dirección MAC respectiva, haga clic en el botón **Add to IP&MAC Binding Table** (Agregar a tabla de enlace de IP&MAC) en la tabla de arrendamiento de DHCP (DHCP estático y concesión dinámica desde el servidor DHCP).

| IP Source Guard Notice: Er<br>LAN Hosts except the ones added i               | nabling IP Source Guard<br>in the binding table. | d/Block Unknown   | MAC address will block all the |
|-------------------------------------------------------------------------------|--------------------------------------------------|-------------------|--------------------------------|
| <ul> <li>Enable IP Source Guard</li> <li>Block Unknown MAC Address</li> </ul> |                                                  |                   |                                |
| IP & MAC Binding Table (Max Entry                                             | Number: 45, Current Ent                          | ry Number: 1)     |                                |
| Static IPv4 Address                                                           |                                                  | MAC Address       |                                |
| 0 192.168.1.122                                                               |                                                  | 80:e8:6f:0a:d5:aa |                                |
| Add Edit                                                                      | Delete                                           |                   |                                |
|                                                                               |                                                  |                   |                                |
| DHCP Lease Table (Static DHCP &                                               | Dynamic lease from DHC                           | P server)         |                                |
| IPv4 Address                                                                  | MAC Address                                      | 1                 | Action                         |
| 192.168.1.106                                                                 | 80:e8:6f:0a:5d:ee                                |                   | Add to IP&MAC Binding Table    |
| Apply Cancel                                                                  |                                                  |                   |                                |

**Nota:** Para este ejemplo, el host dinámico utilizado tiene una IP de 192.168.1.106 con una dirección MAC de 80:e8:6f:0a:5d:ee. A continuación, aparecerá en la tabla de enlace IP y MAC.

IP Source Guard Notice: Enabling IP Source Guard/Block Unknown MAC address will block all the LAN Hosts except the ones added in the binding table.

| c IPv4 Address        |                             | MAC Address       |
|-----------------------|-----------------------------|-------------------|
| 92.168.1.106          |                             | 80:e8:6f:0a:5d:ee |
| 2.168.1.122           |                             | 80:e8:6f:0a:d5:aa |
| dd Edit               | Delete                      |                   |
| Lease Table (Static D | ICP & Dynamic lease from DH | ICP server)       |

Paso 10. Haga clic en Apply (Aplicar).

| IP Source Guard Noti<br>the LAN Hosts except the one                         | ce: Enabling IP Source G<br>s added in the binding ta | Guard/Block Unknown MAC address will block ble. | all |
|------------------------------------------------------------------------------|-------------------------------------------------------|-------------------------------------------------|-----|
| <ul> <li>Enable IP Source Guard</li> <li>Block Unknown MAC Addres</li> </ul> | s                                                     |                                                 |     |
| IP & MAC Binding Table (Max                                                  | Entry Number: 45, Current                             | t Entry Number: 2)                              |     |
| Static IPv4 Address                                                          |                                                       | MAC Address                                     |     |
| 192.168.1.106                                                                |                                                       | 80:e8:6f:0a:5d:ee                               |     |
| 192.168.1.122                                                                |                                                       | 80:e8:6f:0a:d5:aa                               |     |
| Add Edit                                                                     | Delete                                                |                                                 |     |
|                                                                              |                                                       |                                                 |     |
| DHCP Lease Table (Static DH                                                  | CP & Dynamic lease from I                             | DHCP server)                                    |     |
| IPv4 Address                                                                 | MAC Address                                           | Action                                          |     |
|                                                                              |                                                       |                                                 |     |
|                                                                              |                                                       |                                                 |     |
| Apply Cancel                                                                 |                                                       |                                                 |     |
| Paso 11. (Opcional) Pa                                                       | ara guardar la configura                              | ación de forma permanente, vaya a la pági       | na  |

Copiar/Guardar configuración o haga clic en el Save icono situado en la parte superior de la página.

Ahora debería haber configurado correctamente la IP Source Guard en el RV34x Series Router.